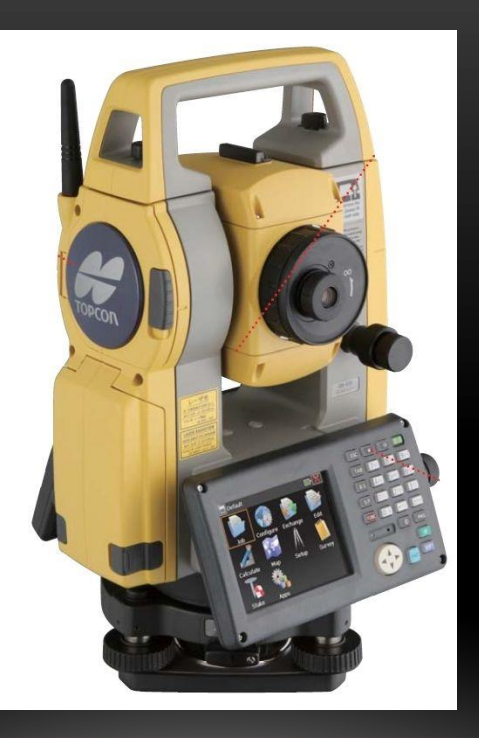

# การทำงานสำรวจที่ดิน เพื่อวางผังโครงการ และการเขียนCONTOUR

ผมจะข้ามวิธีการสำรวจไปเลยนะครับ จะเริ่มที่การนำข้อมูลออกจากกล้องสำรวจ (ในที่นี้ใช้

กล้อง Total Station "Onboard Station OS" ออกมาเป็น File นามสกุล CSV.

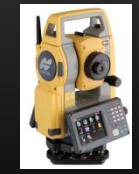

### ตามภาพเลยครับ) การนำข้อมูลออกเราจะทำ

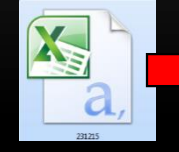

| 🗶 i 🖌    | 19 · C+ · | Ŧ      |                       |              |            |               |                | 23121           | 5 - Microsoft E  | xcel                 |             |               |                 |           |               |           | - 0          | x           |
|----------|-----------|--------|-----------------------|--------------|------------|---------------|----------------|-----------------|------------------|----------------------|-------------|---------------|-----------------|-----------|---------------|-----------|--------------|-------------|
| File     | Home      | Insert | Page Layo             | out Formulas | Data Revie | ew Vie        | w Acrobat      |                 |                  |                      |             |               |                 |           |               |           | ۵ 🕜 🗆        | <b>₽</b> 23 |
| <b>A</b> | 🔏 Cut     |        | Calibri               | * 11 * A     | = = =      | ≫             | 🔐 Wrap Text    | General         | *                | Se                   |             |               | · 🔉 🛅           | Σ AutoSum | · 🖅 🧥         |           |              |             |
| Z        | Copy *    | inter  | в <i>I</i> <u>U</u> - |              |            | (# #          | Merge & Center | • <b>\$</b> • % | , <u>*.0</u> .00 | Conditional          | Format Cell | Inser         | t Delete Format | Fill *    | Sort & Find & | Sign and  |              |             |
| <u> </u> | Clipboard | G      | 1                     | Font         | Ga         | Alignm        | ent            | s Nur           | ber 🖙            | Formatting * a<br>St | yles        |               | Cells           | E         | diting        | Privacy   |              |             |
|          | F13       | Ŧ      | fx =                  | r            |            |               |                |                 |                  |                      |             |               |                 |           |               |           |              | ^           |
|          |           |        |                       |              |            | $\overline{}$ |                |                 |                  |                      |             |               |                 |           |               |           |              | -           |
|          | А         |        | В                     | С            | D          | E             | F              | G               | н                | 1                    | , J         | J             | К               | L         | Μ             | N         | 0            |             |
| 1        |           | 1 1    | 013.41                | 4970.21      | 99.2949    |               | Call           | ุง _ จ์         | ไออด             | พิกัดร์              | ที่สำร      | าจ            |                 |           |               |           |              |             |
| 2        |           | 2 1    | 009.04                | 4969.26      | 99.6252    |               |                | <i>z</i> – 1    | ויאָטע           | MITH                 | нына        | 90            |                 |           |               | $\frown$  |              | =           |
| 3        |           | 3 1    | 004.78                | 4968.44      | 99.736     |               |                |                 | •                | 1.1                  |             |               | (2.2)           |           |               |           | $\mathbf{X}$ |             |
| 4        |           | 4 1    | 002.27                | 4967.84      | 98.2456    |               | Cell I         | <u> </u>        | ເງສາແ            | เหนง                 | แกน         | Y             | (N)             |           |               | 1         |              |             |
| 5        |           | 59     | 99.067                | 4967.8       | 97.5882    |               |                |                 |                  |                      |             |               |                 |           |               |           |              |             |
| 6        |           | 69     | 95.293                | 4964.65      | 98.0985    |               | Coll           | ີ _ ¢           | ่าตำเ            | หาไง                 | แกาเ        | X             | (F)             |           |               |           |              |             |
| 7        |           | 79     | 91.535                | 4962.83      | 100.212    |               |                |                 | 1 1 1 1 1 6      | лыл                  | 881118      | Δ             |                 |           |               |           |              |             |
| 8        |           | 89     | 89.093                | 4962.95      | 100.368    |               |                |                 | • •              | 1.1                  |             |               | _               |           |               | $\sim$    |              |             |
| 9        |           | 9 9    | 84.783                | 4961.77      | 100.539    |               | Cell I         | ) = የ           | າງຝາເ            | เหนง                 | แกน         | Ζ(            | <u>ุ</u> Z ควา  | າມສາ      | )             |           |              |             |
| 10       | 1         | 0 9    | 80.687                | 4960.56      | 100.394    |               |                |                 | ¥ ,              |                      | 1           |               |                 | 9         |               |           |              |             |
| 11       | 1         | 19     | 67.288                | 4977.21      | 100.558    |               | ด่าระ          | ด้าเ 7          | / บีเป็          | าเอ่าร์              | วียังไ      | าไได          | a I ink         | - รทғ     | าแะคร         | รับ       |              |             |
| 12       | 1         | 29     | 68.567                | 4993.28      | 101.261    |               | 11130          |                 | 1 1991           | ыпп                  |             | <b>61</b> 6 1 |                 | 2 3 111   | 1. 18011      | ап        |              |             |
| 13       | 1         | 3 9    | 96.702                | 4907.9       | 100.361    |               |                |                 |                  |                      |             |               |                 |           |               |           |              |             |
| 14       | 1         | 4 9    | 72.624                | 5016.75      | 100.86     |               | Ī              |                 |                  |                      |             |               |                 |           |               |           |              |             |
| 15       | 1         | 59     | 62.263                | 5064.46      | 101.061    |               |                |                 |                  |                      |             |               |                 |           |               |           |              |             |
| 16       | 1         | 69     | 55.533                | 5095.45      | 101.289    |               |                |                 |                  |                      |             |               |                 |           |               |           |              |             |
| 17       | 1         | 79     | 76.706                | 5024.16      | 100.691    |               |                |                 |                  |                      |             |               |                 |           |               |           |              |             |
| 18       | 1         | 89     | 54.509                | 5039.51      | 101.062    |               |                |                 |                  |                      |             |               |                 |           |               |           |              |             |
| 19       | 1         | 9      | 962.61                | 5041.15      | 100.794    |               |                |                 |                  |                      |             |               |                 |           |               |           |              |             |
| 20       | 2         | 0 9    | 67.322                | 5041.09      | 100.947    |               |                |                 |                  |                      |             |               |                 |           |               |           |              |             |
| 21       | 2         | 19     | 71.806                | 5041.93      | 100.767    |               | /              |                 |                  |                      |             |               |                 |           |               |           |              |             |
| 22       | 2         | 2 9    | 74.426                | 5041.73      | 100.617    |               |                |                 |                  |                      | 64          |               |                 |           |               |           |              | *           |
| Ready    | 71 Z31215 |        |                       |              |            |               |                |                 |                  |                      |             | _             |                 |           |               | 미 145% (- |              | - U         |

2. ทำการแปลงค่าระดับ Z ให้เป็นค่าที่ Linkกับ รทก. โดยเวลาสำรวจที่ดินให้ทำการทิ้ง BM ไว้จุดหนึ่งจุด ใดที่เวลาเราเดินทำระดับสามารถถ่ายระดับเข้า BMได้

|    | А        | В       | С              | D       | E       | F      | G       | Н            |           | J           | K                 | L            | Μ           | Ν   |
|----|----------|---------|----------------|---------|---------|--------|---------|--------------|-----------|-------------|-------------------|--------------|-------------|-----|
| 1  | 1        | 1013.41 | 4970.21        | 99.2949 | 17.6415 |        |         |              | 1         |             |                   |              |             |     |
| 2  | 2        | 1009.04 | 4969.26        | 99.6252 | 17.9718 |        | ค่า     | ระดับ Z เ    | ที่ทำการL | ink ค่าระด่ | <b>าับ รทก.</b> แ | ส้ว          |             |     |
| 3  | 3        | 1004.78 | 4968.44        | 99.736  | 18.0826 |        | (ງີ     | ชีการทำ เ    | มำค่าช่อง | A –D)       |                   |              |             |     |
| 4  | <b>4</b> | 1002.27 | 4967.84        | 98.2456 | 16.5922 |        |         |              |           |             |                   |              |             |     |
| 5  | 5        | 999.067 | 4967.8         | 97.5882 | 15.9348 |        |         |              |           |             |                   |              |             |     |
| 6  | 6        | 995.293 | 4964.65        | 98.0985 | 16.4451 |        |         |              | เป็นค     | าระดับที    | Link INf          | า. จุดที่ 12 | คือตำแหน่   | ঀ   |
| 7  | 7        | 991.535 | 4962.83        | 100.212 | 18.5581 |        |         |              | BMI       | สาไฟฟ้าที่  | ได้ทำการ          | ทิ้งไว้      |             |     |
| 8  | 8        | 989.093 | 4962.95        | 100.368 | 18.7144 |        | /       |              |           |             |                   |              |             |     |
| 9  | 9        | 984.783 | 4961.77        | 100.539 | 18.886  |        |         |              |           |             |                   |              |             |     |
| 10 | 10       | 980.687 | 4960.56        | 100.394 | 18.7409 |        |         |              |           |             |                   |              |             |     |
| 11 | 11       | 967.288 | 4977.21        | 100.558 | 18.9045 |        | Υ       |              |           |             |                   |              |             |     |
| 12 | 12       | 968.567 | 4993.28        | 101.261 | 19.608  | 19.608 | 81.6534 |              |           |             |                   |              |             |     |
| 13 | 13       | 996.702 | 4907.9         | 100.361 | 18.7078 |        | L       | J            |           |             |                   |              |             |     |
| 14 | 14       | 972.624 | <b>5016.75</b> | 100.86  | 19.207  |        |         | <b>\</b>     |           |             |                   |              |             |     |
| 15 | 15       | 962.263 | 5064.46        | 101.061 | 19.4072 |        | ν       | $\mathbf{n}$ |           |             |                   |              |             |     |
| 16 | 16       | 955.533 | 5095.45        | 101.289 | 19.6359 |        |         |              |           |             |                   |              |             |     |
| 17 | 17       | 976.706 | 5024.16        | 100.691 | 19.0376 |        |         |              | เป็       | ็นค่าความ   | ต่างของร          | ะดับที่ไป    | สำรวจ กับ   | ค่า |
| 18 | 18       | 954.509 | 5039.51        | 101.062 | 19.4081 |        |         |              | ງສ        | ้ดับ รทก.   | (101.261          | -19.608 =    | = 81.6534 ) |     |
| 19 | 19       | 962.61  | 5041.15        | 100.794 | 19.1407 |        |         |              |           |             | (101.20)          |              |             |     |
| 20 | 20       | 967.322 | 5041.09        | 100.947 | 19.2939 |        |         |              |           |             |                   |              |             |     |
| 21 | 21       | 971.806 | 5041.93        | 100.767 | 19.1135 |        |         |              |           |             |                   |              |             |     |
| 22 | 22       | 974.426 | 5041.73        | 100.617 | 18.9633 |        |         |              |           |             |                   |              |             |     |
|    |          |         |                |         |         |        |         |              |           |             |                   |              |             |     |

|    | А  | В       | С       |         | E | F | G        | Н           | I          | J                      | К          | L               | М     |
|----|----|---------|---------|---------|---|---|----------|-------------|------------|------------------------|------------|-----------------|-------|
| 1  | 1  | 1013.41 | 4970.21 | 17.6415 |   |   |          |             |            |                        |            |                 |       |
| 2  | 2  | 1009.04 | 4969.26 | 17.9718 |   |   | ด่าระดัง | เ 7 ที่ทำกา | าร เทษ อ่า | ระดับเรท               | อ แล้ว ให้ | ทำการคัด        | ลอก   |
| 3  | 3  | 1004.78 | 4968.44 | 18.0826 | • |   | -<br>-   | d i         |            | יאר דואסג<br>ארי דואסג | d          | 11) I J I I Y I | 61011 |
| 4  | 4  | 1002.27 | 4967.84 | 16.5922 |   |   | มาวางแ   | ทนทคาระ     | ะคบเคม (รุ | เดทายจะเ               | หลอแค 4    | cell)           |       |
| 5  | 5  | 999.067 | 4967.8  | 15.9348 |   |   |          |             |            |                        |            |                 |       |
| 6  | 6  | 995.293 | 4964.65 | 16.4451 |   |   |          |             |            |                        |            |                 |       |
| 7  | 7  | 991.535 | 4962.83 | 18.5581 |   |   |          |             |            |                        |            |                 |       |
| 8  | 8  | 989.093 | 4962.95 | 18.7144 |   |   |          |             |            |                        |            |                 |       |
| 9  | 9  | 984.783 | 4961.77 | 18.886  |   |   |          |             |            |                        |            |                 |       |
| 10 | 10 | 980.687 | 4960.56 | 18.7409 |   |   |          |             |            |                        |            |                 |       |
| 11 | 11 | 967.288 | 4977.21 | 18.9045 |   |   |          |             |            |                        |            |                 |       |
| 12 | 12 | 968.567 | 4993.28 | 19.608  |   |   |          |             |            |                        |            |                 |       |
| 13 | 13 | 996.702 | 4907.9  | 18.7073 |   |   |          |             |            |                        |            |                 |       |
| 14 | 14 | 972.624 | 5016.75 | 19.207  |   |   |          |             |            |                        |            |                 |       |
| 15 | 15 | 962.263 | 5064.46 | 19.4072 |   |   |          |             |            |                        |            |                 |       |
| 16 | 16 | 955.533 | 5095.45 | 19.6359 |   |   |          |             |            |                        |            |                 |       |
| 17 | 17 | 976.706 | 5024.16 | 19.0376 |   |   |          |             |            |                        |            |                 |       |
| 18 | 18 | 954.509 | 5039.51 | 19.4081 |   |   |          |             |            |                        |            |                 |       |
| 19 | 19 | 962.61  | 5041.15 | 19.1407 |   |   |          |             |            |                        |            |                 |       |
| 20 | 20 | 967.322 | 5041.09 | 19.2939 |   |   |          |             |            |                        |            |                 |       |
| 21 | 21 | 971.806 | 5041.93 | 19.1135 |   |   |          |             |            |                        |            |                 |       |
| 22 | 22 | 974.426 | 5041.73 | 18.9633 |   |   |          |             |            |                        |            |                 |       |

#### 3. ทำการแปลงค่าไฟล์ CSV.เป็น DWG ด้วยโปรแกรม TOPCON LINK

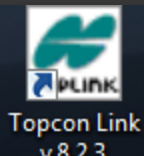

| Image: The state         Image: The state         The state         Image: The state         The state         The state<                                                                                                    | 🚝 Tonco     | on Link | - [C\Users\15539\Deskto | n\1234.csv < Name N | EZ Code - Coordir                                                                                                    | V.0.2.3                                                                                                    | a x  |
|----------------------------------------------------------------------------------------------------|-------------|---------|-------------------------|---------------------|----------------------------------------------------------------------------------------------------|----------------------------------------------------------------------------------------------------|------|
| Image: Section 100 - Section 100 - Color       A A A A A Y I I I I I I I I I I I I I I                                                                                                    | TL File     | Edit.   | View Add Brosses        | Window Holp         | 4,2,2,0002 Coordin                                                                                                    |                                                                                                    |      |
| Period         Period           New         Concret Neutrin, Ground Extr., Ground Extr., Ground Extr., Group of Key, Bay 1200         New           New         Concret Neutrin, Ground Extr., Ground Extr., Group of Key, Bay 1200         New         Period           New         Concret Neutrin, Ground Extr., Group of Key, Bay 1200         New         Period         Period           100         100, 400         600, 200         12700         Sec as Period Paris         Period         Period           1100         990,00         600,200         133,000         600,2300         133,000         Period         Period         Period           1100         990,00         600,2300         133,000         100,000         600,2300         133,000         100,000         600,2300         133,000           1100         990,00         600,2300         133,000         100,000         600,2300         133,000         100,000         600,2300         130,000           1100         997,200         600,000         993,000         600,000         100,000         100,000         100,000         100,000         100,000         100,000         100,000         100,000         100,000         100,000         100,000         100,000         100,000         100,000 <th< th=""><th>in a la com</th><th></th><th>View Add Process</th><th>window Heip</th><th></th><th></th><th> ×</th></th<>                                                                                                    | in a la com |         | View Add Process        | window Heip         |                                                                                                    |                                                                                                    | ×    |
| Points     Immen     Ground Extin. Ground Extin. Gro |             |         | 🍎 🍎 🖏   😂               |                     | <u>+</u> + <u>+</u> <u>+</u> <u>+</u> <u>+</u> <u>+</u> <u>+</u> <u>+</u> <u>+</u> <u>+</u> <u>+</u> <u>+</u> <u>+</u> |                                                                                                    |      |
| 1     Nome     Gound Factor.     Bound Factor.     Bound Factor.     <                                                                                                    | •° Poi      | ints    |                         |                     |                                                                                                    |                                                                                                    |      |
| 100       101340       400.20       1740         200       100340       4002.00       17970         300       1002.20       4007.00       4007.00       15970         300       4007.00       4007.00       15970       5se et       1002.20         300       952.00       4007.00       4007.00       15970       1002.20         952.00       4007.00       4007.00       15970       15970       15970       15970         950.00       4007.00       4007.00       15970       15970       15970       15970       15970       15970       15970       15970       15970       15970       15970       15970       15970       15970       15970       15970       15970       15970       15970       15970       15970       15970       15970       15970       15970       15970       15970       15970       15970       15970       15970       15970       15970       15970       15970       15970       15970       15970       15970       15970       15970       15970       15970       15970       15970       15970       15970       15970       15970       15970       15970       15970       15970       15970       15970 </th <th>I Na</th> <th>me</th> <th>Ground Northi</th> <th>Ground Eastin</th> <th>Elevation (m)</th> <th>Code Note</th> <th>A</th>                                                                                                    | I Na        | me      | Ground Northi           | Ground Eastin       | Elevation (m)                                                                                                    | Code Note                                                                                                    | A    |
| a 200       100-040       499.200       17.79         b 200       100-170       499.440       13.98         a 400       100-170       499.440       13.99         b 200       100-170       499.440       13.99         b 200       100-170       499.400       13.99         b 200       100-170       499.400       13.99         b 200       100-170       499.400       13.99         b 200       100-170       499.400       13.99         b 200       100-170       13.99       100-170       13.99         b 1000       99.200       409.720       13.99       100-170       13.99         b 1000       99.200       409.720       13.20       100-170       13.99         b 1000       99.200       409.720       13.20       100-170       13.99         b 1000       99.200       99.419       13.90       100-170       12.20       12.23       12.23         b 1000       99.200       99.4190       13.90       100-170       12.23       12.24       12.24       12.24       12.24       12.24       12.24       12.24       12.24       12.24       12.24       12.24       12.24       1                                                                                                    | ▲ 1.0       | 0       | 1013.410                | 4970.210            | 17.640                                                                                                    |                                                                                                    |      |
| 300       30       300       300       300       300       300       300       300       300       300       300       300       300       300       300       300       300       300       300       300       300       300       300       300       300       300       300       300       300       300       300       300       300       300       300       300       300       300       300       300       300       300       300       300       300       300       300       300       300       300       300       300       300       300       300       300       300       300       300       300       300       300       300       300       300       300       300       300       300       300       300       300       300       300       300       300       300       300       300       300       300       300       300       300       300       300       300       300       300       300       300       300       300       300       300       300       300       300       300       300       300       300       300       300       300       3                                                                                                    | ▲ 2.00      | 0 /     | 1009.040                | 4969.260            | 17.970                                                                                                    | R Save as                                                                                                    |      |
| A 440       3       1002270       4667840       1559         99528       46648       1549         99528       46648       1549         99528       46648       1549         99528       46648       1549         99528       46648       1549         99528       46648       1549         99528       46648       1549         99528       46648       1549         99528       46648       1549         99528       46648       1549         99528       46648       1549         1000       99529       49720       1839         1100       99529       49720       1839         1100       99529       49720       1839         1100       99529       49720       1839         1100       99529       49720       1839         1100       99520       49739       1349         1100       99520       49739       1349         1100       99530       39449       1349         1100       99530       39449       1349         11002       993400       39449       13430 <t< th=""><th>▲ 3.00</th><th>0</th><th>1004.780</th><th>4968.440</th><th>18.080</th><th></th><th></th></t<>                                                                                                    | ▲ 3.00      | 0       | 1004.780                | 4968.440            | 18.080                                                                                                    |                                                                                                    |      |
| A 500       399,700       4007,800       15.300         991,50       4004,800       15.300       16.400         991,50       4004,800       15.300       16.400       17.300       18.700       19.700       18.700       19.700       19.700       19.700       19.700       19.700       19.700       19.700       19.700       19.700       19.700       19.700       19.700       19.700       19.700       19.700       19.700       19.700       19.700       19.700       19.700       19.700       19.700       19.700       19.700       19.700       19.700       19.700       19.700       19.700       19.700       19.700       19.700       19.700       19.700       19.700       19.700       19.700       19.700       19.700       19.700       19.700       19.700       19.700       19.700       19.700       19.700       19.700       19.700       19.700       19.700       19.700       19.700       19.700       19.700       19.700       19.700       19.700       19.700       19.700       19.700       19.700       19.700       19.700       19.700       19.700       19.700       19.700       19.700       19.700       19.700       19.700       19.700       19.700       19.700                                                                                                    | ▲ 4.00      | 0/      | 1002.270                | 4967.840            | 16.590                                                                                                    | Save in: Desktop 🗸 🗢 🛅 🖆                                                                                                    |      |
| A 600       995.30       4964.650       114.89         A 700       995.30       4964.650       112.90         B 100       995.20       4962.30       112.00         B 100       997.20       4977.20       112.00         A 100       997.20       4977.20       115.00         A 100       995.20       497.20       115.00         A 100       995.20       497.20       115.00         A 100       995.70       497.20       115.00         A 100       995.70       497.20       115.00         A 100       995.70       497.20       115.00         A 100       995.70       497.20       115.00         A 100       995.70       497.20       115.00         A 100       997.20       986.70       120.00         A 100       997.20       984.10       120.00         A 100       997.20       984.130       120.00         A 100       997.20       984.130       120.00         A 20.00       97.20       984.40       123.00         A 20.00       997.20       984.40       123.00         A 20.00       997.20       984.40       123.00      <                                                                                                    | ▲ 5.00      | 0       | 999.070                 | 4967.800            | 15.930                                                                                                    | Name Size Rembine                                                                                                    |      |
| a 7.00       991.50       492.233       11.57         b 200       991.50       492.233       11.27         b 200       991.70       490.77       11.59         b 200       991.70       490.77       11.59         b 200       991.70       490.77       11.59         b 11.00       992.72.00       490.70       11.57         b 12.00       995.70       4992.30       11.07         b 13.00       995.70       4992.30       11.07         b 14.00       972.62.0       5016.70       11.20         b 15.00       952.53       5954.40       13.64         b 15.00       952.53       5954.50       13.64         b 13.00       985.70       4932.30       13.64         b 13.00       985.80       5944.40       13.64         b 13.00       985.20       5944.40       13.64         b 13.00       985.20       5944.40       15.64         b 22.00       974.80       5944.50       16.58         b 23.00       994.80       5944.50       16.58         b 23.00       994.80       594.59       15.59         b 23.00       994.400       592.20       17.59                                                                                                    | ▲ 6.00      | 0       | 995.290                 | 4964.650            | 16.450                                                                                                    | Home Size actinge "                                                                                                    |      |
| a       9900       990.30       490.300       181.00         900       990.30       490.300       181.00       1000       1000       1000       1000       1000       1000       1000       1000       1000       1000       1000       1000       1000       1000       1000       1000       1000       1000       1000       1000       1000       1000       1000       1000       1000       1000       1000       1000       1000       1000       1000       1000       1000       1000       1000       1000       1000       1000       1000       1000       1000       1000       1000       1000       1000       1000       1000       1000       10000       10000       10000       10000       10000       10000       10000       10000       10000       100000       100000       100000       100000       100000       100000       100000       100000       100000       100000       1000000       1000000       1000000       1000000       1000000       1000000       1000000       1000000       10000000       100000000       100000000       100000000       1000000000000000       1000000000000000000000000000000000000                                                                                                    | ▲ 7.0       | 0       | 991.540                 | 4962.830            | 18.560                                                                                                    | ្ត្រីLibraries ម្នាំ ការរូបអនុទី 37,38,39,40,50,                                                                                                    |      |
| 900       984.00       981.70       1399         9100       984.00       981.70       1399         9100       980.00       13300         1130       986.75       980.75       1390         1130       986.75       980.75       1390         1130       986.75       980.75       1390         1130       987.70       139.00       139.00         1130       972.50       596.40       139.00         1130       972.50       596.40       139.00         1130       972.50       596.40       139.00         1130       972.50       596.40       139.00         1130       977.30       594.100       139.00         122.00       974.43       594.130       139.00         122.00       974.43       594.430       15.30         123.00       987.50       594.430       138.00         123.00       977.30       594.430       15.30         123.00       977.30       594.430       15.30         123.00       104.43       501.200       17.30         123.00       104.430       501.200       17.30         123.00       104.430                                                                                                    | A 8.00      | 0       | 989.090                 | 4962.950            | 18./10                                                                                                    | 🥵 Homegroup                                                                                                    | =    |
| 1100       967.300       197.300       19.000         4       1200       967.300       197.300       19.000         4       1200       967.300       197.300       197.100         4       1300       996.700       4907.300       197.10         4       1500       956.700       4907.300       197.10         1500       956.200       596.460       194.10       104 must min min min min min min min min min min                                                                                                    | A 100       | 0       | 984.780                 | 4961.770            | 18.890                                                                                                    | 📕 กิลลิคุณ ผลสารรณ์ 🧶 ท่าอนุมัติเดินทาง หนองแรก(ท่                                                                                                    |      |
| 120       -04270       109320       1260         1300       995200       109320       1260         1300       97520       996430       1320         1500       95533       995450       13640         1500       955330       995450       19440         1500       955330       995450       19440         1500       955330       995450       19440         1500       955330       991400       19200         11234       1234       1234         11300       954510       991330       1940         11300       976330       991490       19200         1224       974430       991330       19300         2100       974330       991330       19300         2100       974380       991330       1533         2100       974380       991330       1533         2100       974380       991330       1533         2100       974380       991330       1533         2100       974380       991330       1533         2100       974380       19302       16530       1573         2100       9913300       19480                                                                                                    | A 11.0      | 00      | 980.090                 | 4900.300            | 18 900                                                                                                    | Proputer (Program Constant State State Sta                                                                                                    |      |
| <ul> <li>130</li> <li>950:00</li> <li>100</li> <li>950:00</li> <li>100</li> <li>950:00</li> <li>100</li> <li>950:00</li> <li>100</li> <li>950:00</li> <li>90:00</li> <li>90:00</li></ul>                                                                                                    | A 120       | 00      | 968 570                 | 4993,280            | 19,610                                                                                                    | <sup>1</sup> Pressouries <sup>1</sup> Pressouries |      |
| A 1400       972,200       5016,730       132,00         A 1500       955,530       556,460       134,00         A 1500       955,530       556,460       134,00         A 1500       955,530       556,460       134,00         A 1500       955,530       556,460       134,00         A 1300       954,130       530,310       134,00         A 1300       977,230       530,120       138,00         A 2200       974,430       501,230       138,00         A 2300       977,230       504,450       163,300         A 2300       978,300       983,200       154,000         A 2500       984,450       153,800         A 2500       984,430       138,800         A 2500       984,430       138,800         A 2500       984,430       138,800         A 2500       984,430       138,800         A 2500       984,430       138,800         A 2500       984,430       138,800         A 2500       984,430       138,800         A 2500       984,430       138,800         A 2500       984,430       138,800         A 3100       1001,720       506,5                                                                                                    | A 13.0      | 00      | 996,700                 | 4907,900            | 18,710                                                                                                    | Conditionale and the second of the second second seco                                                                                                    |      |
| ▲ 1500       952.200       \$504.460       19.410         ▲ 1500       955.30       \$505.450       136.06         ▲ 1700       976.710       \$502.450       136.00         ● 3100       952.410       \$941.150       19.400         ▲ 1700       977.20       \$941.400       19.224         ▲ 1700       977.20       \$941.400       19.200         ▲ 1700       977.103       13.800       19.200         ▲ 2200       974.430       \$941.30       19.100         ▲ 2200       974.430       \$941.30       19.800         ▲ 2200       974.430       \$941.30       16.800         ▲ 2200       974.430       \$943.90       15.800         ▲ 2200       974.430       \$943.90       15.800         ▲ 2200       974.430       \$943.90       15.800         ▲ 2200       974.430       \$953.90       18.800         Condmate system:       None       Condmate order:       NEH         ▲ 2300       977.30       \$965.50       17.710         ▲ 2300       977.30       \$906.50       17.730         ▲ 2300       197.430       15.800       Condmate order:       NEH         ▶ 3300                                                                                                    | ▲ 14.0      | 00      | 972.620                 | 5016.750            | 19.210                                                                                                    | оровсилини прилики при инвении 10-12-2000 и интики инвении                                                                                                    |      |
| ▲ 15.00       955.30       5095.450       19.640         ▲ 17.00       957.710       5524.160       19.400         ▲ 18.00       954.510       5593.510       19.410         ▲ 19.00       962.510       5544.199       19.200         ▲ 21.00       977.30       5544.199       19.200         ▲ 22.00       974.430       5544.139       19.300         ▲ 22.00       974.430       5544.139       19.300         ▲ 23.00       976.259       5444.4790       16.620         ▲ 25.00       989.660       544.1790       16.620         ▲ 23.00       997.020       5454.590       18.300         ▲ 23.00       997.020       5454.590       18.300         ▲ 23.00       997.020       5454.510       18.300         ▲ 23.00       104.440       502.2800       18.300         ▲ 33.00       104.440       502.2800       17.730         ▲ 33.00       104.440       502.2800       17.730         ▲ 33.00       104.440       502.2800       17.730         ▲ 33.00       1050.490       17.290       A         ▲ 33.00       1061.17.70       506.290       17.730         ▲ 33.00 <t< th=""><th>A 15.0</th><th>00</th><th>962.260</th><th>5064.460</th><th>19.410</th><th></th><th></th></t<>                                                                                                    | A 15.0      | 00      | 962.260                 | 5064.460            | 19.410                                                                                                    |                                                                                                    |      |
| ▲ 17.00       976.710       \$92.4160       19.040         ▲ 18.00       956.510       \$93.110       19.140         ▲ 2000       976.320       \$94.130       19.140         ▲ 2200       974.420       \$94.150       19.140         ▲ 2200       974.820       \$94.150       19.166         ▲ 2200       974.820       \$94.150       18.660         ▲ 2200       974.820       \$94.150       16.620         ▲ 2200       974.820       \$94.150       16.620         ▲ 2500       978.800       \$94.150       16.620         ▲ 2700       992.010       \$94.400       10.820         ▲ 7700       993.010       \$94.400       18.890         ▲ 2800       997.830       \$94.170       18.980         ▲ 30.00       100.4430       \$502.020       17.710         ▲ 32.00       104.430       \$502.030       17.710         ▲ 32.00       104.430       \$502.000       17.720         ▲ 33.00       104.430       \$502.000       17.730         ▲ 32.00       106.310       \$92.200       15.800         ▲ 33.00       198.170       \$98.100       17.710         ▲ 33.00       997.020                                                                                                    | A 16.0      | 00      | 955.530                 | 5095.450            | 19.640                                                                                                    |                                                                                                    |      |
| ▲ 1800       994,510       5039,510       19410         ▲ 1900       962,520       504,190       19.290         ▲ 2200       974,430       504,1930       19110         ▲ 2200       974,430       504,1330       19100         ▲ 2200       974,430       504,1330       19100         ▲ 2200       974,430       504,1330       18960         ▲ 2300       978,800       504,1350       16638         ▲ 2500       985,525       504,499       16.889         ▲ 2500       993,010       504,530       18.960         ▲ 2200       994,489       5058,290       18.890         ▲ 2300       993,010       504,530       18.900         ▲ 2300       993,010       504,530       18.800         ▲ 3300       1004,430       5058,290       17.790         ▲ 3200       1034,820       5006,530       17.790         ▲ 3200       1034,840       5012,50       17.790         ▲ 3200       1034,840       5022,500       17.790         ▲ 3300       1034,840       5022,500       17.790         ▲ 3300       1034,840       5022,500       17.790         ▲ 3300       1005,310                                                                                                    | ▲ 17.0      | 00      | 976.710                 | 5024.160            | 19.040                                                                                                    | File name: 1234                                                                                                    |      |
| ▲ 1900       962,200       501130       19140         ▲ 2000       973,20       5011900       19240         ▲ 2200       974,810       501130       19100         ▲ 2200       974,840       501130       15630         ▲ 2500       982,650       504,490       15830         ▲ 2500       982,650       504,490       15630         ▲ 2700       993,010       504,530       16630         ▲ 2700       993,010       504,530       18360         ▲ 2800       997,030       504,530       18370         ▲ 2300       1004,430       501,2600       18360         ▲ 3300       1004,410       501,2600       17770         ▲ 3200       104,430       509,550       17770         ▲ 3200       104,430       502,2500       17780         ▲ 3300       1004,410       502,2500       17790         ▲ 3300       1004,410       502,2500       17790         ▲ 3300       1003,780       501,530       17790         ▲ 3300       1003,780       501,440       18300         ▲ 3300       993,700       501,630       17390         ▲ 3300       993,700       501,640                                                                                                    | ▲ 18.0      | 00      | 954.510                 | 5039.510            | 19.410                                                                                                    |                                                                                                    |      |
| ▲ 2000       967.320       \$941.090       19.280         ▲ 21.00       971.810       \$541.930       19.110         ▲ 22.00       974.430       \$541.320       18.860         ▲ 23.00       978.800       \$541.830       16.330         ▲ 25.00       985.259       \$544.930       16.330         ▲ 25.00       985.259       \$544.930       16.380         ▲ 25.00       985.259       \$544.930       16.830         ▲ 25.00       989.660       \$544.770       18.980         ▲ 27.00       993.010       \$545.490       18.800         ▲ 23.00       994.490       \$555.250       18.800         ▲ 33.00       104.410       \$501.280       17.730         ▲ 33.00       104.410       \$501.280       17.730         ▲ 33.00       104.410       \$501.280       17.730         ▲ 33.00       104.410       \$501.280       17.730         ▲ 33.00       1054.400       \$502.200       17.730         ▲ 33.00       1063.410       \$502.280       17.894         Lebels tont size       0.5       Arto-CAD Lines with Text Fields       ✓         ▲ 33.00       1063.100       \$502.200       17.340       Sove                                                                                                    | ▲ 19.0      | 00      | 962.610                 | 5041.150            | 19.140                                                                                                    | Format name:                                                                                                    |      |
| ▲ 21.00       971.810       \$901.39       19110         ▲ 22.00       974.830       \$901.39       18.900         ▲ 23.00       978.800       \$901.350       16.630         ▲ 25.00       985.250       \$904.490       16.880         ▲ 27.00       989.660       \$944.770       18.390         ▲ 27.00       993.010       \$504.530       18.70         ▲ 28.00       997.030       \$506.530       18.70         ▲ 29.00       997.030       \$506.530       18.70         ▲ 30.00       1004.430       \$5012.080       18.800         ▲ 31.00       1017.590       \$506.520       17.710         ▲ 33.00       1034.410       \$502.200       17.570         ▲ 35.00       1050.490       18.800       1.5530         ▲ 33.00       1034.410       \$502.200       17.570         ▲ 35.00       1050.490       17.570       17.570         ▲ 35.00       1050.490       18.800       1.5530       17.570         ▲ 35.00       1050.490       507.200       17.540                                                                                                    | ▲ 20.0      | 00      | 967.320                 | 5041.090            | 19.290                                                                                                    | Advanced options                                                                                                    |      |
| A 22.00       974.430       5041.730       18580         A 22.00       975.800       5041.850       16.630         A 24.00       982.250       5041.450       16.630         A 25.00       982.650       5044.070       18.890         A 25.00       997.030       5045.530       18.700         A 25.00       997.030       5045.530       18.700         A 25.00       997.030       5045.530       18.700         A 25.00       997.030       5045.530       18.700         A 25.00       997.030       5045.530       18.700         A 30.00       1004.430       5012.680       18.800         A 31.00       1017.590       506.520       17.710         A 33.00       1034.410       5012.880       17.590         A 35.00       1050.490       5017.840       17.590         A 35.00       1050.490       5017.840       17.590         A 35.00       1050.490       5017.840       17.590         A 36.00       1063.310       5022.000       17.730         A 35.00       199.300       5016.440       18.800         A 40.00       1003.780       5014.440       18.800         A 42.00 <th>▲ 21.0</th> <th>00</th> <th>971.810</th> <th>5041.930</th> <th>19.110</th> <th></th> <th></th>                                                                                                    | ▲ 21.0      | 00      | 971.810                 | 5041.930            | 19.110                                                                                                    |                                                                                                    |      |
| △ 24.00       978.800       394.830       106.837         △ 24.00       982.250       594.450       16.860         △ 25.00       985.250       594.409       15.860         △ 25.00       993.010       594.530       18.960         △ 25.00       993.010       594.530       18.70         △ 25.00       993.010       594.530       18.70         △ 20.00       994.490       5058.290       18.800         △ 30.00       1004.430       5012.880       17.730         △ 33.00       1034.410       5012.850       17.730         △ 33.00       1034.410       5012.850       17.570         △ 33.00       1034.410       5012.850       17.580         △ 33.00       1034.420       500.620       17.730         △ 33.00       1034.420       501.750       1.576         △ 33.00       1034.420       502.200       17.930         △ 33.00       1034.420       502.200       17.930         △ 33.00       1034.420       502.200       17.930         △ 33.00       1034.420       501.630       17.530         △ 33.00       1034.430       501.440       18.300         △ 33.00       <                                                                                                    | A 22.0      | 00      | 9/4.430                 | 5041./30            | 18.960                                                                                                    | Metric unit: [Default (Meters)]                                                                                                    |      |
| a 24.00       992.230       504.390       16.330         a 25.00       999.600       5044.770       18.390         a 27.00       993.010       504.530       18.370         a 28.00       997.030       504.530       18.710         a 29.00       994.490       508.290       18.800         a 30.00       1007.430       5006.290       17.730         a 32.00       1024.280       5009.650       17.771         a 32.00       1034.410       5012.280       17.750         a 33.00       1004.430       5012.280       17.750         a 33.00       1004.5170       5016.750       17.750         a 34.00       1005.170       5017.840       17.530         a 35.00       1060.310       5022.000       17.540         a 33.00       997.020       5016.440       18.810         a 33.00       997.020       5016.440       18.810         a 44.00       1002.770       506.540       17.920         a 44.00       1002.110       5071.240       18.810         a 44.00       1002.110       5071.240       18.810         a 44.00       1002.110       5071.280       18.840                                                                                                    | A 23.       | 00      | 9/8.800                 | 5041.850            | 16.030                                                                                                    | Coordinate type: IDefault (Ground or Localization)                                                                                                    |      |
| a       2500       390.220       J04.430       10300         a       2500       993.660       504.477       18.390         a       2200       997.030       504.540       18.960         a       2500       997.030       504.530       18.710         a       2300       997.030       506.530       18.800         a       30.00       1004.430       5012.2080       18.300         a       31.00       1017.590       5005.200       17.700         a       33.00       1034.410       5012.250       17.570         a       33.00       1054.490       5017.570       Lipe Style       Cafson       Edt         a       35.00       1050.490       5017.840       17.580       Justice Steet       Steet       Cafson       Edt         a       33.00       193.410       5012.200       17.920       Justice Steet       Steet       Cancel       Justice Steet       Justice Steet       Justice Steet       Justice Steet       Justice Steet       Justice Steet       Justice Steet       Justice Steet       Justice Steet       Justice Steet       Justice Steet       Justice Steet       Justice Steet       Justice Steet       Justie Steet       Justi                                                                                                    | A 25.0      | 00      | 982.230                 | 5043.450            | 16,950                                                                                                    |                                                                                                    |      |
| A       2000       993.010       5045.490       120.59         A       22.00       997.030       5046.530       18.710         A       20.00       1004.430       5012.080       18.800         A       30.00       1004.430       5012.080       18.800         A       31.00       1017.790       5066.290       17.730         A       32.00       1024.280       5005.650       17.730         A       33.00       1034.10       5012.280       17.590         A       33.00       1034.10       5012.200       17.590         A       33.00       1034.10       5012.200       17.590         A       35.00       1050.490       17.580       17.590         A       35.00       1050.490       17.730       17.580         A       35.00       1005.490       17.730       17.580         A       35.00       1005.490       17.730       17.580         A       35.00       1005.490       17.730       17.580         A       35.00       1005.490       17.320       17.580         A       35.00       198.200       17.730       17.580         A <th>A 261</th> <th>00</th> <th>989.660</th> <th>5044.030</th> <th>18 930</th> <th>1. กำหนดด่าตานกาพเลยครับ</th> <th></th>                                                                                                    | A 261       | 00      | 989.660                 | 5044.030            | 18 930                                                                                                    | 1. กำหนดด่าตานกาพเลยครับ                                                                                                    |      |
| A       28.00       997.030       5046.530       18.710         A       29.00       994.490       5058.290       18.800         A       30.00       1004.430       5012.200       18.800         A       31.00       1017.590       5006.290       17.730         A       32.00       1024.280       5009.650       17.710         A       33.00       1034.410       5012.280       17.590         A       33.00       1054.910       5016.750       17.570         A       35.00       1060.310       5022.000       17.840         A       36.00       1060.310       5022.000       17.920         A       38.00       997.020       5016.340       18.510         A       41.00       993.020       5026.620       18.490         A       42.00       986.870       5064.440       18.800         A       43.00       992.110       5026.520       18.840                                                                                                    | ▲ 27.0      | 00      | 993.010                 | 5045.490            | 18,960                                                                                                    |                                                                                                    |      |
| A       29.00       994.490       \$5058.290       18.800         A       30.00       1004.430       5012.080       18.300         A       32.00       1024.280       5009.650       17.710         A       33.00       1034.410       5012.850       17.750         A       33.00       1034.410       5012.850       17.590         A       35.00       1050.490       5017.840       17.580         A       35.00       1050.490       5017.840       17.580         A       35.00       1050.490       5017.840       17.580         A       36.00       1060.310       5022.000       17.540         A       37.00       1011.270       4980.020       17.920         A       38.00       998.310       4988.020       17.930         A       40.00       1003.780       5014.340       18.300         A       41.00       993.020       5026.620       18.490         A       44.00       1002.110       5071.280       18.840                                                                                                    | ▲ 28.0      | 00      | 997.030                 | 5046.530            | 18.710                                                                                                    |                                                                                                    |      |
| ▲ 30.00       1004.430       5012.080       18.300         ▲ 31.00       1017.590       5006.290       17.730         ▲ 32.00       1024.280       5009.650       17.710         ▲ 33.00       1034.410       5012.850       17.590         ▲ 34.00       1045.170       5016.750       17.570         ▲ 35.00       1050.490       5017.840       17.580         ▲ 35.00       1050.490       5017.840       17.580         ▲ 35.00       1050.490       5017.840       17.580         ▲ 35.00       1050.490       17.580       Labels text size       0.5         ▲ 38.00       998.310       4988.020       17.920       Save       Cancel         ▲ 41.00       993.020       5016.340       18.510       18.300         ▲ 41.00       993.020       5026.620       18.490       18.300         ▲ 41.00       992.410       5068.510       18.910       18.940         ▲ 44.00       1002.110       5071.280       18.840       18.940                                                                                                    | ▲ 29.0      | 00      | 994.490                 | 5058.290            | 18.800                                                                                                    | Coordinate order: NEH                                                                                                    |      |
| ▲ 31.00       1017.590       5006.290       17.730         ▲ 32.00       1024.280       5009.650       17.710         ▲ 33.00       1034.10       5012.850       17.590         ▲ 34.00       1045.170       5016.750       17.570         ▲ 35.00       1050.490       5017.840       17.580         ▲ 36.00       1060.310       5022.000       17.920         ▲ 37.00       1011.270       4980.020       17.930         ▲ 39.00       998.310       4988.020       17.930         ▲ 39.00       997.020       5016.340       18.510         ▲ 41.00       993.020       502.620       18.490         ▲ 41.00       992.410       5066.510       18.910         ▲ 44.00       1002.110       5071.280       18.840                                                                                                    | A 30.0      | 00      | 1004.430                | 5012.080            | 18.300                                                                                                    | Point Style Carlson Point Blocks                                                                                                    |      |
| ▲ 32.00       1024.280       5009.650       17.710       Interview (Protoc base with four house)         ▲ 33.00       1034.410       5012.850       17.570         ▲ 34.00       1045.170       5016.750       17.570         ▲ 35.00       1050.490       5017.840       17.580         ▲ 36.00       1060.310       5022.000       17.540         ▲ 37.00       1011.270       4988.020       17.930         ▲ 39.00       997.020       5016.340       18.510         ▲ 40.00       1003.780       5014.940       18.300         ▲ 41.00       993.020       5026.620       18.490         ▲ 43.00       992.410       5068.510       18.910         ▲ 44.00       1002.110       5071.280       18.840                                                                                                    | A 31.0      | 00      | 1017.590                | 5006.290            | 17.730                                                                                                    | line Style ArtoCAD Lines with Text Balds                                                                                                    |      |
| ▲ 33.00       1034.410       5012.850       17.590       Code Style       Carlson       ▼ Edt         ▲ 34.00       1045.170       5016.750       17.570       Labels text size       0.5         ▲ 35.00       1050.490       5017.840       17.580       Labels text size       0.5         ▲ 36.00       1060.310       5022.000       17.540       Vise 3D coordinates       Vise 3D coordinates         ▲ 37.00       1011.270       4980.020       17.930       Save       Cancel       Vise 3D coordinates         ▲ 38.00       999.310       4988.020       17.930       Save       Cancel       Vise 3D coordinates         ▲ 41.00       1003.780       5014.940       18.300       Vise 3D coordinates       Vise 3D coordinates         ▲ 42.00       996.870       5064.840       18.900       Vise 3D coordinates       Vise 3D coordinates         ▲ 42.00       992.410       5068.510       18.940       Vise 3D coordinates       Vise 3D coordinates         ▲ 44.00       1002.110       5071.280       18.840       Vise 3D coordinates       Vise 3D coordinates         ▲ 44.00       1002.110       5071.280       18.840       Vise 3D coordinates       Vise 3D coordinates         ▲ 44.00       1002.110                                                                                                    | ▲ 32.0      | 00      | 1024.280                | 5009.650            | 17.710                                                                                                    |                                                                                                    |      |
| A 3400       1045.1/0       5016.790       17.570         A 35.00       1050.490       5017.840       17.580         A 36.00       1060.310       5022.000       17.540         A 37.00       1011.270       4980.020       17.920         A 38.00       998.310       4988.020       17.930         A 39.00       997.020       5016.340       18.510         A 40.00       1003.780       5014.940       18.300         A 41.00       993.020       5026.620       18.490         A 42.00       996.870       506.4840       18.900         A 43.00       992.410       5068.510       18.910         A 44.00       1002.110       5071.280       18.840                                                                                                    | A 33.0      | 00      | 1034.410                | 5012.850            | 17.590                                                                                                    | Code Style Carlson Edit                                                                                                    |      |
| A       35.00       1030.490       501.7840       17.580         A       36.00       1060.310       5022.000       17.540         A       37.00       1011.270       4980.020       17.920         A       38.00       998.310       4988.020       17.930         A       39.00       997.020       5016.340       18.510         A       40.00       1003.780       5014.940       18.800         A       41.00       993.020       5026.620       18.490         A       42.00       986.870       5064.840       18.900         A       43.00       992.410       5066.510       18.910         A       44.00       1002.110       5071.280       18.840                                                                                                    | ▲ 34.0      | 00      | 1045.170                | 5016.750            | 17.570                                                                                                    | Labels text size 0.5                                                                                                    |      |
| A       30.00       1001.210       5022.000       11/340       11/340       11/340       11/340       11/340       11/340       11/340       11/340       11/340       11/340       11/340       11/340       11/340       11/340       11/340       11/340       11/340       11/340       11/340       11/340       11/340       11/340       11/340       11/340       11/340       11/340       11/340       11/340       11/340       11/340       11/340       11/340       11/340       11/340       11/340       11/340       11/340       11/340       11/340       11/340       11/340       11/340       11/340       11/340       11/340       11/340       11/340       11/340       11/340       11/340       11/340       11/340       11/340       11/340       11/340       11/340       11/340       11/340       11/340       11/340       11/340       11/340       11/340       11/340       11/340       11/340       11/340       11/340       11/340       11/340       11/340       11/340       11/340       11/340       11/340       11/340       11/340       11/340       11/340       11/340       11/340       11/340       11/340       11/340       11/340       11/340       11/340       11/340                                                                                                    | A 35.0      | 00      | 1050.490                | 5017.840            | 17.580                                                                                                    | V Les 10 coordinates                                                                                                    |      |
| a 38.00       1001.210       17.930       Save       Cancel         a 38.00       998.310       4988.020       17.930       Save       Cancel         a 39.00       997.020       5016.340       18.510       Image: Cancel       Image: Cancel         a 40.00       1003.780       5014.940       18.300       Image: Cancel       Image: Cancel       Image: Cancel         a 41.00       993.020       5026.620       18.490       Image: Cancel       Image: Cancel       Image: Cancel       Image: Cancel         a 42.00       996.870       5064.840       18.900       Image: Cancel       Image: Cancel       Image: Cancel       Image: Cancel       Image: Cancel         a 42.00       992.410       5068.510       18.900       Image: Cancel       Image: Cancel       Image:                                                                                                    | A 36.       | 00      | 1060.310                | 5022.000            | 17.540                                                                                                    |                                                                                                    |      |
| a 39.00       990.120       \$900.630       11.50         a 39.00       997.020       \$016.340       18.510         a 40.00       1003.780       \$014.940       18.300         a 41.00       993.020       \$026.620       18.490         a 42.00       968.70       \$064.840       18.900         a 43.00       992.410       \$068.510       18.910         a 44.00       1002.110       \$071.280       18.840                                                                                                    | A 381       | 00      | 008 210                 | 4960.020            | 17.920                                                                                                    | Save Cancel                                                                                                    |      |
| A     40.0     1003.780     5014.940     18.300       A     41.00     993.020     5026.620     18.490       A     42.00     966.870     5064.840     18.900       A     43.00     992.410     5068.510     18.910       A     44.00     1002.110     5071.280     18.840                                                                                                    | A 301       | 00      | 990.510                 | 5016.340            | 18,510                                                                                                    |                                                                                                    |      |
|                                                                                                    | ▲ 40.0      | 00      | 1003.780                | 5014.940            | 18,300                                                                                                    |                                                                                                    |      |
| ▲ 42.00       986.870       5064.840       18.900         ▲ 43.00       992.410       5066.510       18.910         ▲ 44.00       1002.110       5071.280       18.840                                                                                                    | ▲ 41.0      | 00      | 993.020                 | 5026.620            | 18.490                                                                                                    |                                                                                                    |      |
| ▲ 43.00         992.410         5068.510         18.910           ▲ 44.00         1002.110         5071.280         18.840           Ready                                                                                                    | ▲ 42.0      | 00      | 986.870                 | 5064.840            | 18.900                                                                                                    |                                                                                                    |      |
| ▲ 44.00         1002.110         5071.280         18.840         ▼           Ready         Meters         Meters         None                                                                                                    | A 43.0      | 00      | 992.410                 | 5068.510            | 18.910                                                                                                    |                                                                                                    |      |
| Ready Meters None                                                                                                    | ▲ 44.0      | 00      | 1002.110                | 5071.280            | 18.840                                                                                                    |                                                                                                    | -    |
|                                                                                                    | Ready       |         |                         |                     |                                                                                                    | Meters                                                                                                    | None |

#### 4. เปิดไฟล์ DWG ด้วยโปรแกรม AUTOCAD

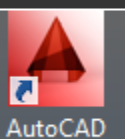

- 0 23

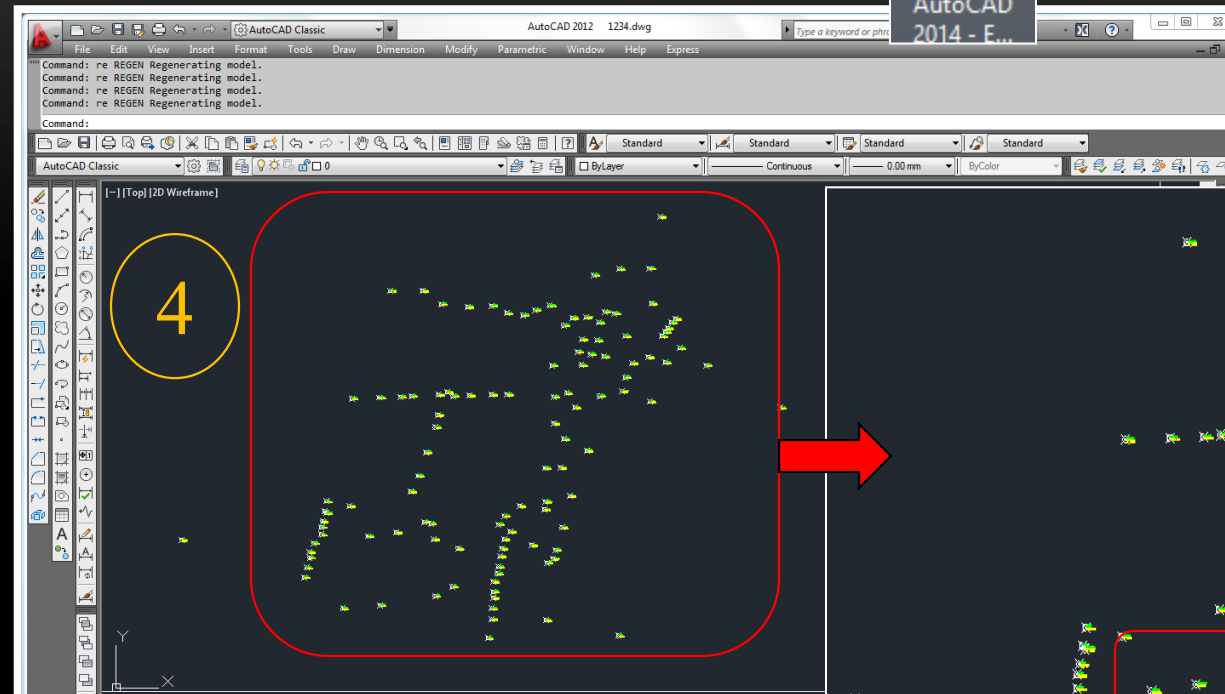

Model / Lavout1 / 28.0856, 931.7150 , 0.0000 👆 💷 🔣 🎸 📜

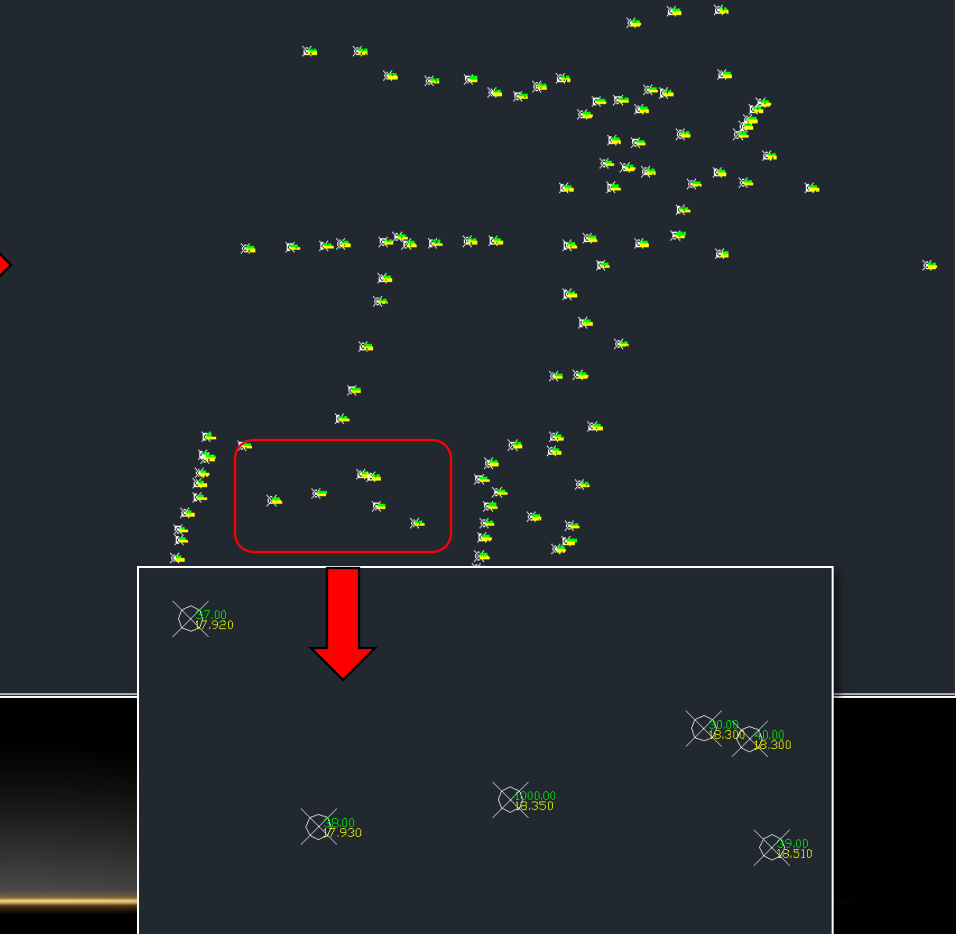

5. เมื่อเปิด CAD มาเรียบร้อยแล้ว ให้ทำการ Check แนวแกนของ Point ว่าอยู่ในระนาบที่เท่ากัน (ระนาบแกน Z = 0) โดยการเลือก Point ทั้งหมดแล้วแก้ที่ Properties

| All (228)        | v 💽 🔩 🞼   |  |  |  |  |  |  |  |
|------------------|-----------|--|--|--|--|--|--|--|
| General          |           |  |  |  |  |  |  |  |
| Color 🖉          | □ ByLayer |  |  |  |  |  |  |  |
| Layer            | 0         |  |  |  |  |  |  |  |
| Linetype 🖌 🧹     | ByLayer   |  |  |  |  |  |  |  |
| Linetype scale   | 1.0000    |  |  |  |  |  |  |  |
| Plot style       | ByColor   |  |  |  |  |  |  |  |
| Lineweight       | ByLayer   |  |  |  |  |  |  |  |
| Transparency     | ByLayer   |  |  |  |  |  |  |  |
| Hyperlink        |           |  |  |  |  |  |  |  |
| 3D Visualization | *         |  |  |  |  |  |  |  |
| Material         | ByLayer   |  |  |  |  |  |  |  |
| Geometry         | *         |  |  |  |  |  |  |  |
| Position X       | *VARIES*  |  |  |  |  |  |  |  |
| Position V       | *VARIES*  |  |  |  |  |  |  |  |
| Position Z       | 0.0000    |  |  |  |  |  |  |  |
|                  |           |  |  |  |  |  |  |  |

 6. ทำการหมุนทิศของที่ดิน ที่ไปทำการสำรวจ โดยให้ทิศเหนือ ตั้งขึ้นฉากกับโต๊ะคอม(เพื่อให้ง่ายต่อการดู) ในภาพทิศเหนือยัง เอียงอยู่นะครับ

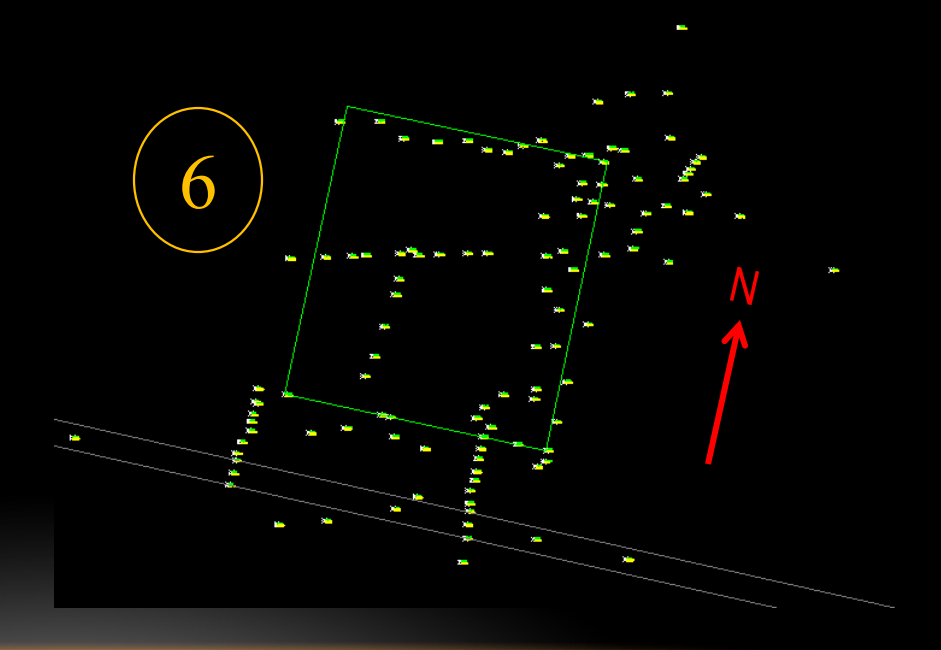

## 7. ทำการเขียนผังตามที่ได้ไปสำรวจมา (ผังนี้ได้ทำการหมุนทิศเหนือแล้้วนะครับ) จบครับ ^^

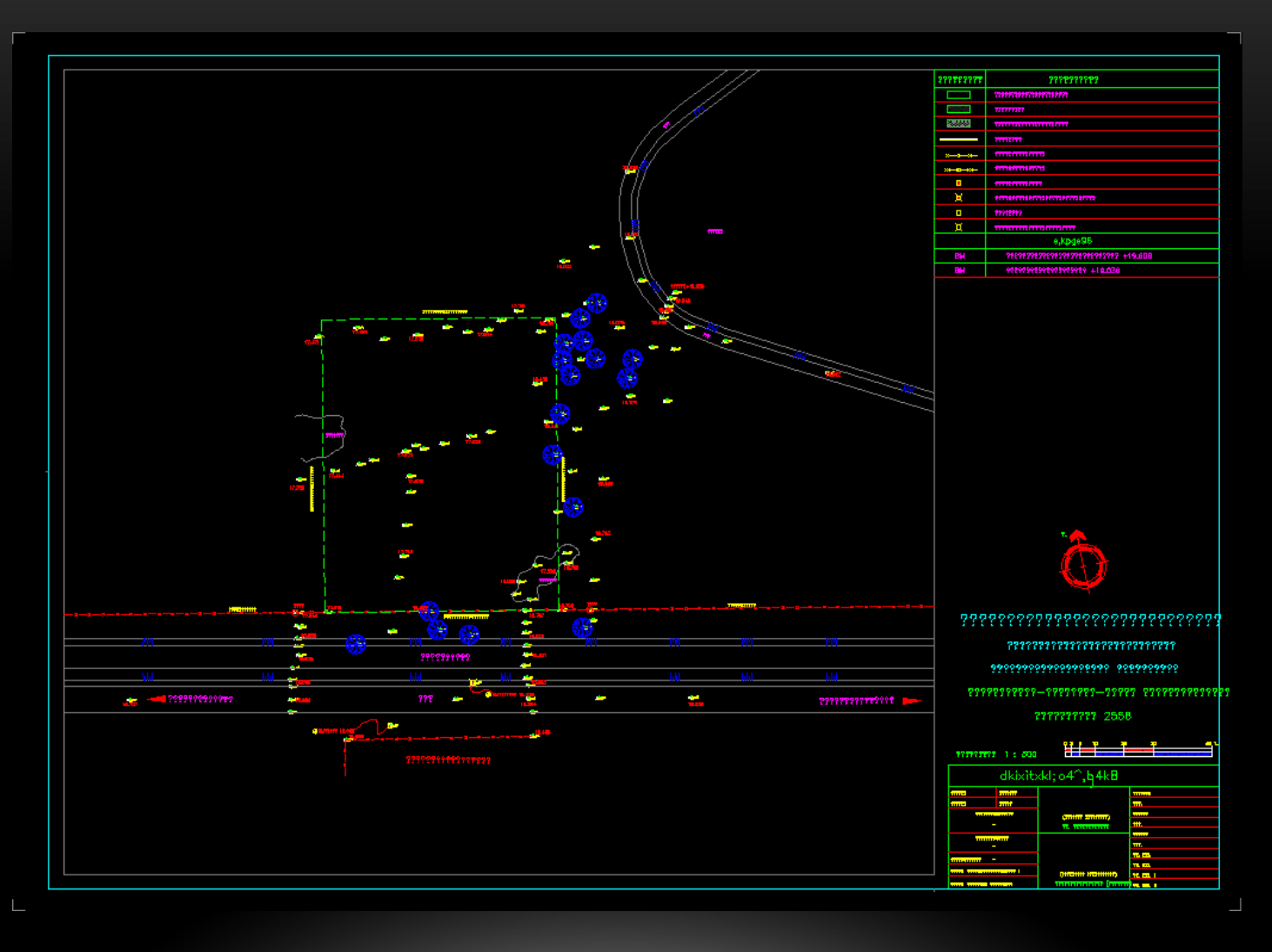